## HANDLEIDING KERKOMROEP BRONKERK UGCHELEN

#### INLEIDING

Deze handleiding geeft u informatie over het gebruik van Kerkomroep.

Via Kerkomroep kunt u alle erediensten en vespers van de Bronkerk "live" beluisteren, maar ook achteraf. Zie hiervoor "Uitzending beluisteren".

Als kerkomroep niet goed functioneert of als u andere vragen of opmerkingen hebt, kunt u mailen naar: <u>beeldgeluid@bronkerk.nl</u>.

# **VOORBEREIDING UITZENDING**

Computer aanzetten, internet verbinding actief en geluid aan.

## **UITZENDING DIENST BELUISTEREN**

1. Ga naar <u>www.kerkomroep.nl</u>

U ziet de onderstaande home-page van Kerkomroep

#### Afbeelding 1

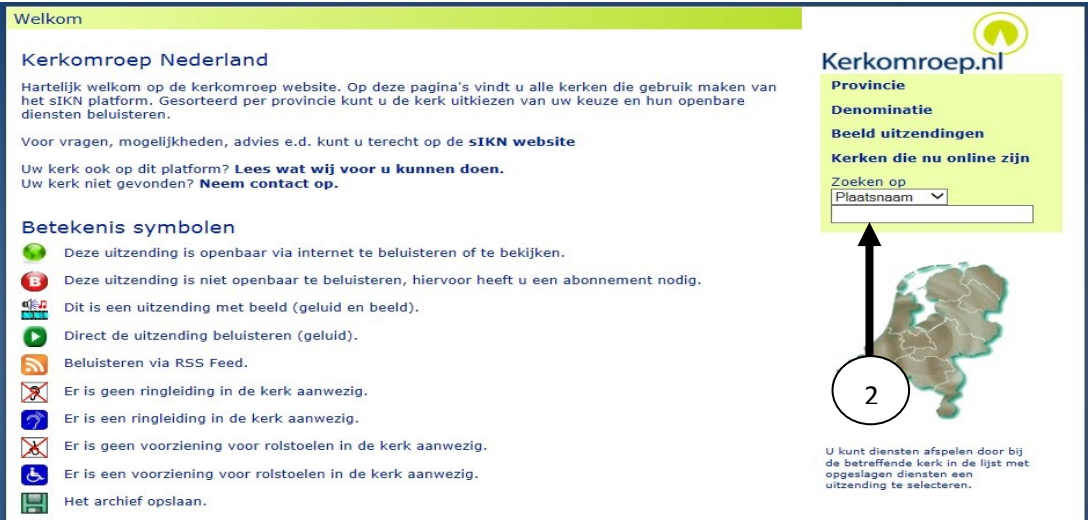

2. Typ in het venster waar de pijl 2 naar wijst (zie afbeelding 1): **Ugchelen**, gevolgd door **ENTER.** Vervolgens ziet u de onderstaande page van Ugchelen (afbeelding 2)

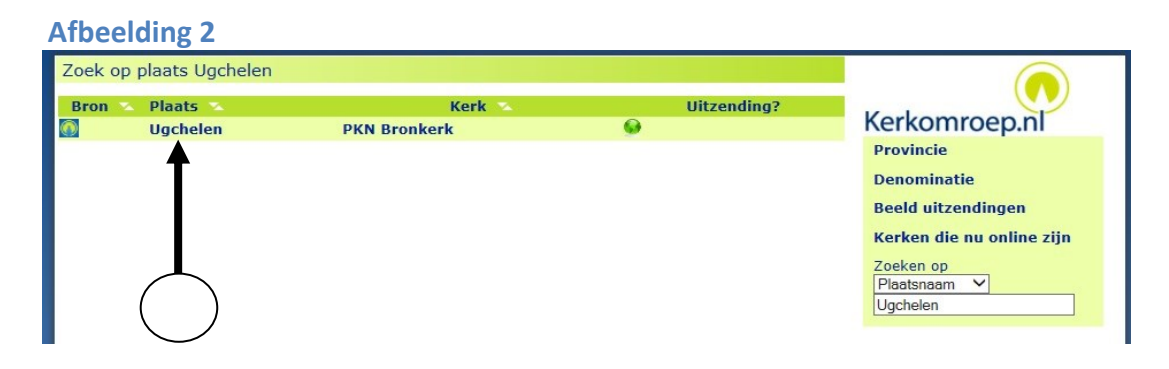

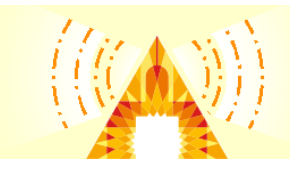

## 3. Klik op Ugchelen (zie pijl 3 in afbeelding 2)

U ziet nu allemaal bestanden (archief) van vorige diensten (zie afbeelding 3) die u kunt beluisteren, op ieder moment dat u past. De actieve dienst, dus LIVE, is de bovenste (als er live wordt uitgezonden!).

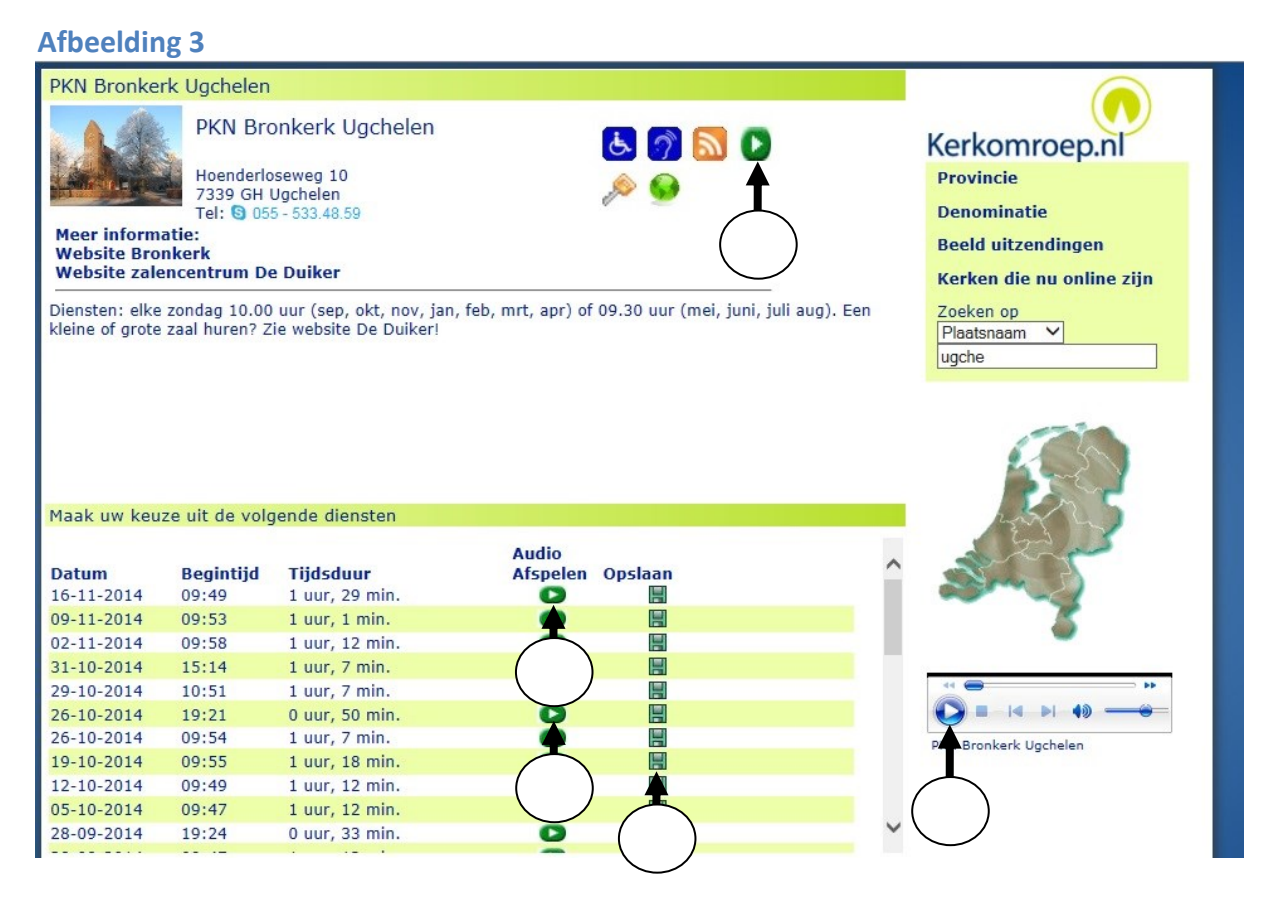

- 4. Er zijn diverse mogelijkheden om een dienst te beluisteren. Kies uit de onderstaande mogelijkheden A, B, C of D, al naar gelang uw situatie/wens:
  - A. U komt op 16 nov om 09.55 op de site (de uitzending is dus al begonnen, maar de kerkdienst niet!) en u wilt de dienst vanaf dat moment beluisteren. Klik op "A" (zie afbeelding hieronder). U luistert "Live". Wilt u even pauzeren klik op "1".
    Opmerking: bet groepe drieboekie "A" optbreekt als er geen live uitzending is!

**Opmerking:** het groene driehoekje "A" ontbreekt als er geen live-uitzending is!

- B. U komt bijvoorbeeld op 16 nov om 10.15 op de site en wilt de gehele dienst vanaf het begin beluisteren: **klik op "B".** U luistert naar een opname en niet "Live".
- C. U komt bijvoorbeeld op 17 nov op de site en wilt de Vredesvesper van 26-10-2014, of een willekeurig andere dienst beluisteren: **klik op "C"**. U luistert naar een opname via internet.
- D. U komt bijvoorbeeld op 20 nov op de site en wilt een dienst op een later moment zonder internetverbinding beluisteren (bijvoorbeeld de dienst van 19-10-2014). Klik op "D", sla het opnamebestand op ("opslaan als") in een folder/map op uw eigen computer (u slaat dan een MP-3 bestand op!). Dubbelklikken op het betreffende bestand/file en u kunt de opname/dienst beluisteren.